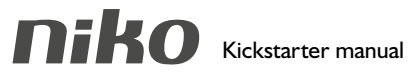

552-72201

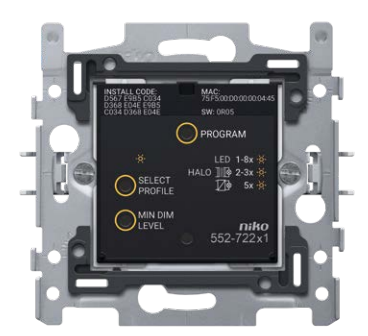

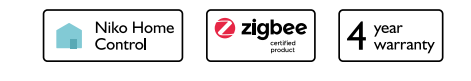

EN Connected dimmer, 2-wire, Zigbee® NL Geconnecteerde dimmer, 2-draads, Zigbee® FR Variateur connecté, 2-fils, Zigbee® DE Vernetzter Dimmer, 2-drahtig, Zigbee®

### Packaging content

Verpakkingsinhoud / Contenu de l'emballage / Verpackungsinhalt

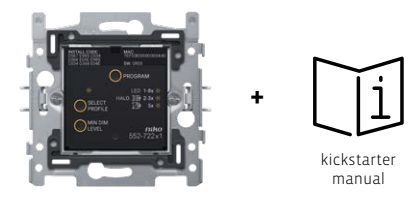

connected dimmer, 2-wire

#### **Radio specifications**

## Dimensions

Afmetingen / Dimensions / Abmessungen

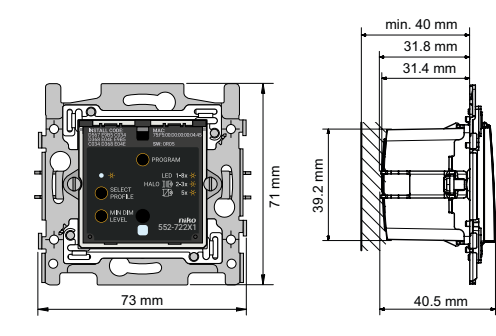

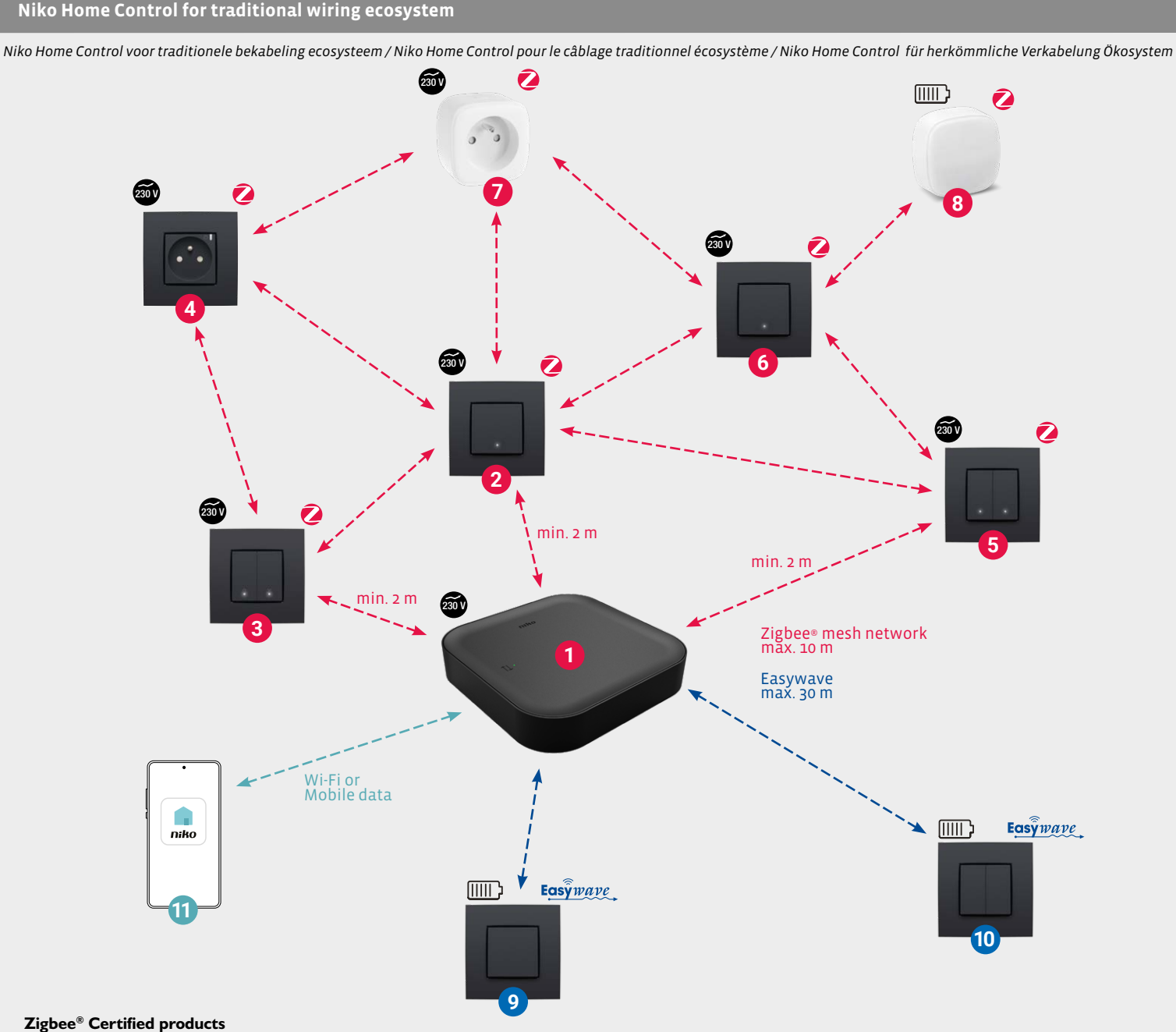

Zigbee<sup>®</sup> Certified products

(1)

2

3

4

6

6

7

10

- 552-00001: Wireless smart hub recommended to install this device first
- 552-72101: Connected single switch, Zigbee®
- 552-72102: Connected double switch, Zigbee®
- 170-33505: Connected switching socket outlet, Zigbee®
- 552-72301: Connected motor control, Zigbee®
- 552-72201: Connected dimmer, Zigbee®
- 552-80699: Smart plug, Zigbee®
- 552-80401: Wireless motion detector, Zigbee® 8

#### **Easywave products**

- 9 410-00001: Wireless switch with 2 buttons, Easywave
  - 410-00002: Wireless switch with 4 buttons, Easywave

#### On your smartphone

Niko Home app (11)

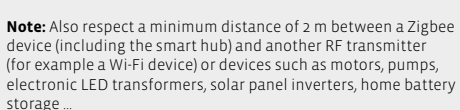

## **Continue reading**

Lees verder / Continuer la lecture / Weiterlesen

Scan the QR code for more information on how the products work and to explore examples of Niko Home Control on traditional wiring setups.

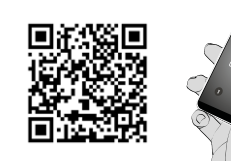

www.niko.eu/nhc-eco-tw

## Minimum setup

Minimale installatie / Configuration minimale / Minimale Konfiguration

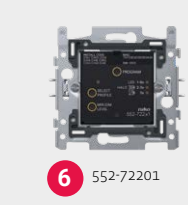

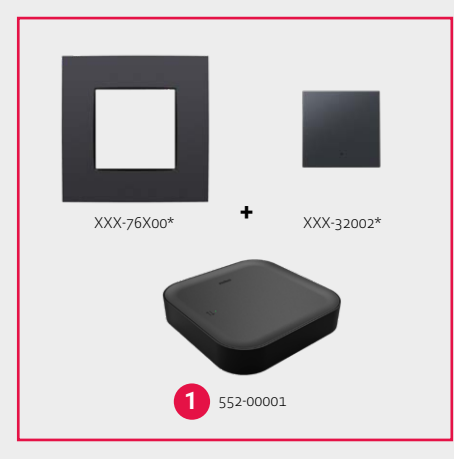

#### Not included, to be bought separately

\* Faceplates and finishing sets are available in other series and colours

#### Links to more information

Links naar meer informatie / Liens vers plus d'informations / Links zu weiteren Informationen

Frequently asked questions (FAQ):

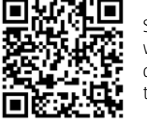

Scan the QR code to consult the website with frequently asked questions on Niko Home Control for traditional wiring.

#### Technical information and troubleshooting:

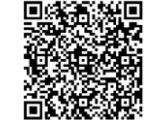

Scan the QR code to consult the technical manual for the connected dimmer, Zigbee®.

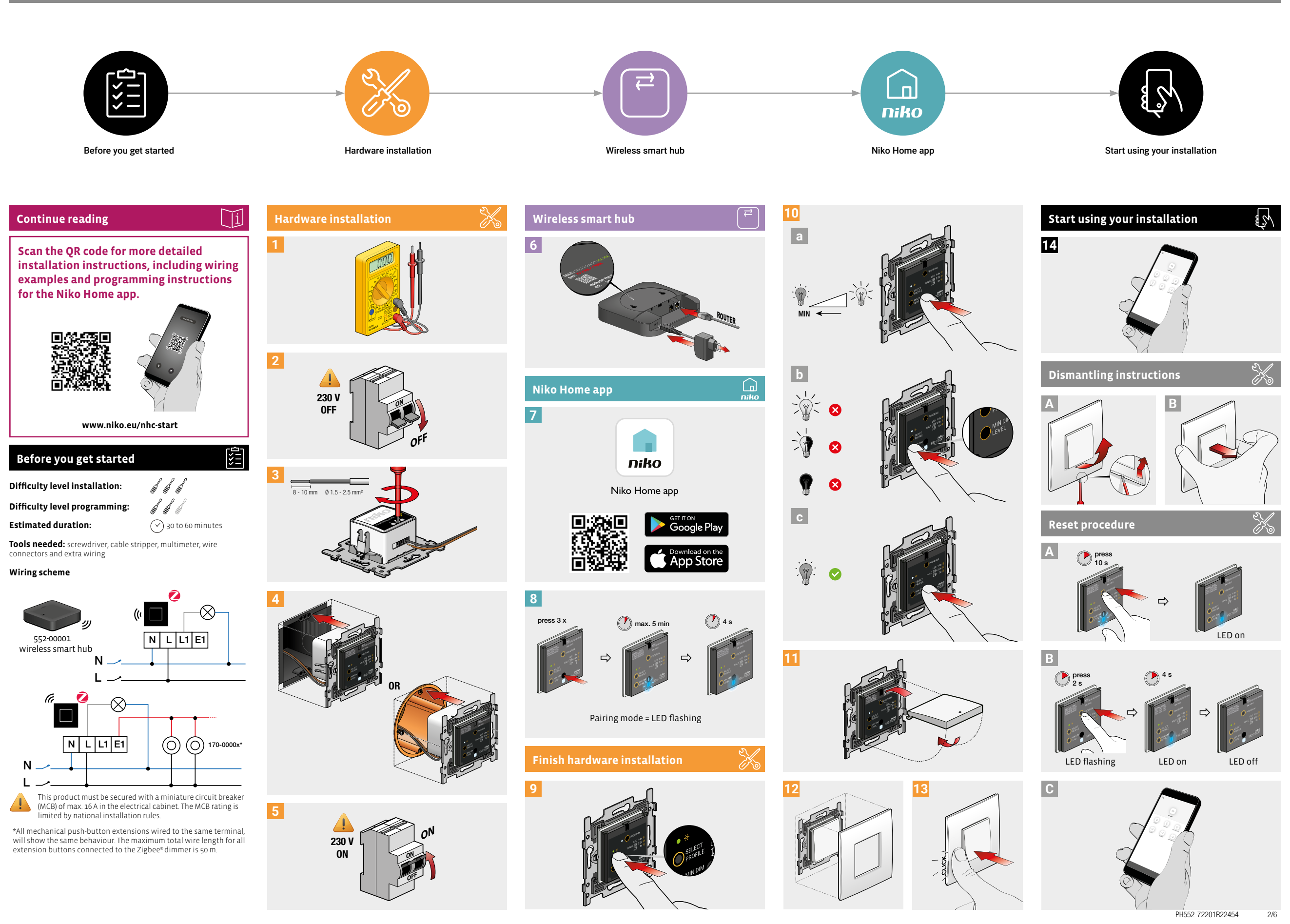

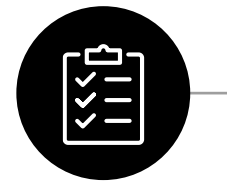

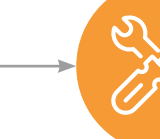

6

7

8

|i

沪

Hardware installation

Wireless smart hub

Niko Home app

controls

dimmer

12

repeated 3 times.

number of your choice.

the accompanying manual.

Home Control installation.

of your connected device

Finish hardware installation

If you have not done so yet, install and register the

Download and install the Niko Home app on your

button on the dimmer 3 times consecutively.

smartphone. Log in and, if prompted, upgrade your Niko

Follow the instructions in the app to add the connected

dimmer to your installation. When prompted, press the

When prompted by the app, repeat this process for all

The connected dimmer includes 8 dimmer profiles By

that better matches the type of lamp that the dimmer

default, profile 5 is set. If flickering occurs, select a profile

Tip: Scan the QR code on page 2 to open the online manual

with more detailed information on the different profiles.

You can also contact the manufacturer of the lamp

a) Press the SELECT PROFILE button once. The currently configured profile is indicated by the number of green

LED flashes that occur (from 1 to 8). These flashes are

b) To rotate through all dimmer profiles, press the SELECT

still ongoing. Repeat this until you reach the profile

Tip: If flickering persists with all profiles, the dimmer might not receive sufficient current from the lamp. Add

Set the minimum dimming level to make use of the

optimal dimming range of the lamp connected to the

a) Dim the lamp to the current minimum level by pressing

and holding the dimming button in the middle of the

PROFILE button again while the green LED flashes are

one or more LED compensators (310-05001) and repeat the

connected to the dimmer for more information.

mechanical push buttons wired to the extension terminal

wireless smart hub (552-00001). Follow the instructions in

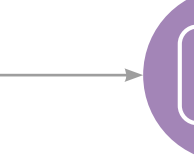

(≓

#### Before you get started

## **English** - (instructions for images on p. 2)

#### Continue reading

This product can be installed in different ways. Scan the QR code on page 2 to open the online manual with more detailed installation instructions, including wiring examples and programming instructions for the app.

#### Before you get started

#### Prerequisites

You have a modern (3- or 5- wire) electrical installation (set up after 1985). You have a wireless smart hub (552-00001) and a home network with internet connection. You have a dimmable lamp. You have the following tools: screwdrivers, cable stripper, multimeter, wire connectors and extra wiring.

#### Ecosystem

Before you get started, it is recommended to check the website page on the Niko Home Control for traditional wiring ecosystem. You can access this page by scanning the QR code on page 1.

#### Difficulty level

Technical background knowledge is required to install hardware: you are able to interpret the AREI regulations and you have a good understanding of the electrical wiring in your home.

#### Estimated duration Between 30 and 60 minutes.

#### Installation

This product must be installed in accordance with the national regulations. This product must be secured with a miniature circuit breaker (MCB) of maximum 16 A in the electrical cabinet. The MCB rating is limited by national installation rules.

The Zigbee® connected dimmer can be combined with mechanical push buttons. All mechanical push buttons wired to the same extension terminal, will show the same behaviour (either control the lights that are directly wired to the buttons or act as programmed in the Niko Home app). It is not possible to configure the behaviour of linked mechanical push buttons separately

#### Hardware installation

- Map out the existing wiring (using a multimeter) and label the wires for later reference.
- Switch off the miniature circuit breaker (MCB) for the circuit you are about to work on and use a multimeter to ensure that no wires are live.
- Connect the wiring following the wiring scheme on page 2. Scan the QR code located above to view more detailed wiring examples.
- Mount the dimmer in the wall-mounting box. To install the dimmer in a box in a timber wall, remove the claws and use screws to fix it instead.
- Switch the miniature circuit breaker (MCB) back on. Test vour installation to ensure that the connected dimmer operates the lighting as intended.

# Wireless smart hub

Niko Home app

# Start using your installation

Start using your Niko Home Control installation. Use 14 the app to program your devices to give them another manual and ecosystem to get inspired.

#### Dismantling instructions

- Use a small screwdriver to lift the bottom of the faceplate.
- Press and hold the PROGRAM button for 2 seconds. The blue LED turns on.
- The blue LED will count along by flashing 10 times. The blue LED turns on for 4 seconds and then turns off. The device is now disconnected from the smart hub
- Locate the device in the Niko Home app. Select the pencil С icon to start editing and subsequently choose Remove control

- LED off: The lamp is switched off, the feedback LED is • disabled, or the connected dimmer is not powered or
- White LED continuously on: The lamp is switched on and is working normally.
- Red LED flashing: The connection to the smart hub is temporarily interrupted.
- Red LED continuously on: A protection mechanism is technical manual (scan the QR code on page 1).
- successfully connected to the Zigbee® network.

Start using your installation

The installation of products that will permanently be part of the electrical installation and which include dangerous voltages, should

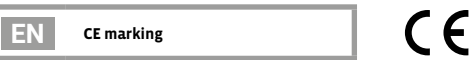

#### This product complies with all of the relevant European guidelines and regulations. For radio equipment Niko IIc declares that the radio equipment in this manual conforms with the 2014/53/EU directive. The full text of the EU declaration of conformity is available at www.niko.eu under the product reference, if applicable.

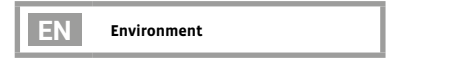

non-recyclable waste. Take your discarded product to a recognised collection point. Just like producers and importers, you too play an important role in the promotion of sorting, recycling and reuse of discarded electrical and electronic equipment. To finance the rubbish collection and waste treatment, the government levies recycling charges in certain cases (included in the price of this product).

function or have them start a routine. Check the online

- В
  - Remove the faceplate and finishing set.

## Reset procedure

- Α Press and hold the PROGRAM button for about 10 seconds.

### LED behaviour

- malfunctioning.

  - 1
  - activated. Follow the troubleshooting instructions in the
  - Blue LED flashing: The dimmer is establishing a connection to the Zigbee® network.
  - Blue LED continuously on for 4 seconds: The dimmer is

# Support & contact

nv Niko sa Industriepark West 40 9100 Sint-Niklaas, Belgium

#### +32 3 778 90 80 support@niko.eu

www.niko.eu

Niko prepares its manuals with the greatest care and strives to make them as complete, correct and up-to-date as possible Nevertheless, some deficiencies may subsist. Niko cannot be held responsible for this, other than within the legal limits. Please inform us of any deficiencies in the manuals by contacting Niko

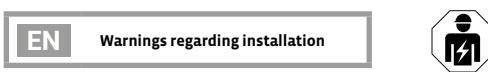

be carried out by a qualified installer and in accordance with the applicable regulations. This user manual must be presented to the user. It should be included in the electrical installation file and it should be passed on to any new owners. Additional copies are

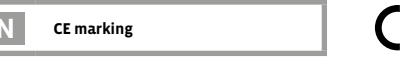

# R

This product and/or the batteries provided cannot be disposed of in

PH552-72201R22454 3/6

- dimmer.
- hase b) If the lamp is too bright, is flashing or is off, press the

dimmer profile selection to solve the issue.

- MIN DIM LEVEL button on the left of the dimmer's base multiple times, until the desired minimum light level is reached
- c) Shortly press the dimming button twice. This switches the dimmer off and back on and saves the new settings.
- Tip: If the lamp does not switch on, configure a dimming profile (step 9) with boost function (profile 3, 7 or 8). This ensures that the lamp switches on, even at a low dimming
- **Leve**
- Mount a finishing set (to be bought separately) on the base of the dimmer
- Add a faceplate (to be bought separately).
- Secure the faceplate by clicking it onto the base of the 13

niko

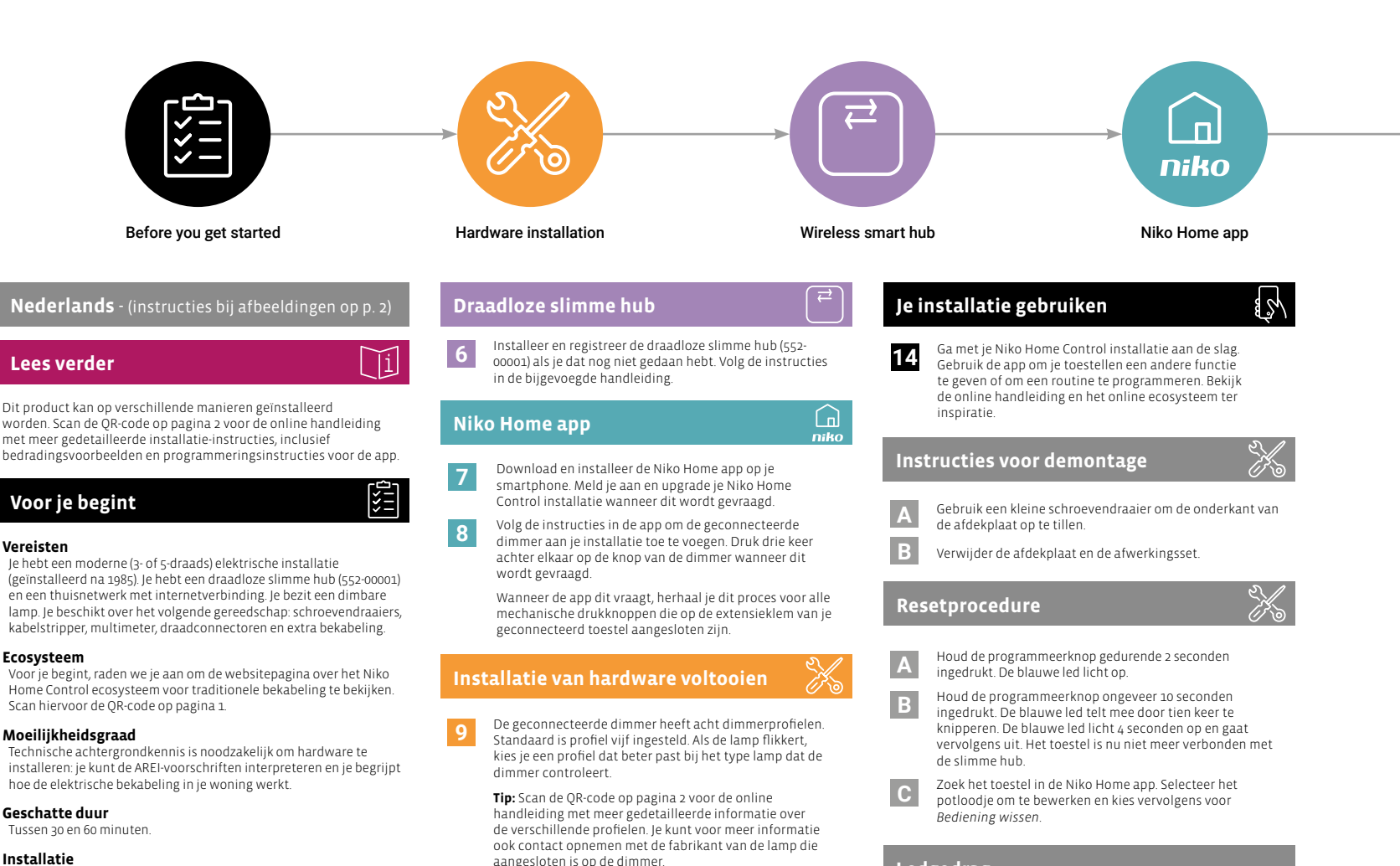

a) Druk eenmaal op de knop SELECT PROFILE. Het huidig

opeenvolgende ledflitsen worden telkens drie keer

b) Om door alle dimmerprofielen te gaan, druk je opnieuw

blijft knipperen. Herhaal dit tot je aan het gewenste

Tip: Als de led bij alle profielen blijft knipperen, krijgt de

dimmer mogelijk niet voldoende stroom van de lamp.

Voeg één of meer ledcompensatoren (310-05001) toe en

kies het dimmerprofiel opnieuw om het probleem op te

dimbereik te benutten van de lamp die verbonden is met

a) Dim de lamp tot het huidige minimale niveau door de

b) Als de lamp te fel schijnt, knippert of uit is, druk je

gewenste lichtniveau hebt bereikt.

aangaan, zelfs op een laag dimniveau.

Voeg een afdekplaat toe (apart verkrijgbaar). Maak de afdekplaat vast door hem op de sokkel van de

instellingen bewaard.

sokkel van de dimmer

dimmer vast te klikken.

12

dimknop in het midden van de dimmer ingedrukt te

meerdere keren op de knop MIN DIM LEVEL aan de

linkerkant van de sokkel van de dimmer tot je het

c) Druk twee keer kort op de dimknop. Hierdoor schakelt de dimmer uit en weer aan en worden de nieuwe

Tip: Als de lamp niet aangaat, stel ie een dimprofiel (stap 9)

met boostfunctie (profiel 3, 7 of 8) in Hierdoor zal de lamp

Monteer een afwerkingsset (apart verkrijgbaar) op de

Stel het minimale dimniveau in om het optimale

op de knop SELECT PROFILE terwijl de groene led

keer dat de groene led knippert (van 1 tot 8). De

herhaald

lossen

de dimmer

houder

profielnummer hent

ingestelde profiel wordt aangegeven door het aantal

#### Installatie

Vereisten

Ecosysteem

Dit product dient geïnstalleerd te worden in overeenstemming met de nationale regelgeving. Dit product moet beveiligd worden met een vermogenschakelaar van maximaal 16 A in de zekeringkast. De nominale waarde van de vermogenschakelaar is beperkt door nationale regelgeving voor installaties.

De Zigbee® geconnecteerde dimmer kan met mechanische drukknoppen gecombineerd worden. Alle mechanische drukknoppen die op dezelfde extensieklem aangesloten worden, zullen hetzelfde gedrag vertonen (controleren van de lichten die rechtstreeks aangesloten zijn op de knoppen of werken zoals geprogrammeerd in de Niko Home app). Het is niet mogelijk om het gedrag van gekoppelde mechanische drukknoppen afzonderlijk te configureren.

#### Installatie van hardware

- Breng de bestaande bedrading in kaart (met een multimeter) en markeer de kabels voor later gebruik
- Schakel de vermogenschakelaar uit van de kring waar je aan gaat werken en gebruik een multimeter om er zeker van te zijn dat er geen stroom vloeit.
- Sluit de bedrading aan volgens het bedradingsschema op pagina 2. Scan de QR-code bovenaan de pagina om meer gedetailleerde bedradingsvoorbeelden te bekijken. Monteer de dimmer in de inbouwdoos. Verwijder de
- klauwen en gebruik de schroeven om de dimmer in een inbouwdoos in een houten muur te bevestigen.
- Zet de vermogenschakelaar terug aan. Test je installatie om er zeker van te zijn dat de geconnecteerde dimmer de verlichting correct aanstuurt

#### Ledgedrag

- LED uit: De lamp of de feedbackled is uitgeschakeld, of de • geconnecteerde dimmer heeft geen stroom of werkt niet.
- Witte led brandt continu: De lamp is ingeschakeld en werkt normaal
- -Rode led knippert: De verbinding met de slimme hub is tiideliik onderbroken
- Rode led brandt continu: Er wordt een beschermingsmechanisme geactiveerd. Volg de probleemoplossing in de technische handleiding (scan de QR-code op pagina 1).
- Blauwe led knippert: De dimmer maakt verbinding met het Zigbee® netwerk.
- Blauwe led brandt continu gedurende 4 seconden: De dimmer is aangesloten op het Zigbee® netwerk.

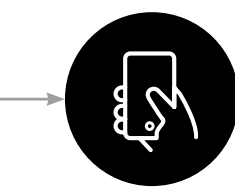

Start using your installation

#### Waarschuwingen voor installatie NL 141

Niko prepares its manuals with the greatest care and strives to make them as complete, correct and up-to-date as possible Nevertheless, some deficiencies may subsist. Niko cannot be held

responsible for this, other than within the legal limits. Please inform us of any deficiencies in the manuals by contacting Niko

De installatie van producten die permanent onderdeel zullen. bevatten, moet worden uitgevoerd door een erkend installateur en volgens de geldende voorschriften. Deze handleiding moet aan de gebruiker worden overhandigd. Het moet bij het dossier van de elektrische installatie worden gevoegd en worden overgedragen aan eventuele nieuwe eigenaars. Bijkomende exemplaren zijn verkrijgbaar via de website of Niko customer services.

| NL | CE markering |   |
|----|--------------|---|
|    |              | - |

E

X

en verordeningen. Voor radioapparatuur verklaart Niko nv dat de radioapparatuur uit deze handleiding conform is met Richtliin 2014/53/EU. De volledige tekst van de EU-conformiteitsverklaring staat op <u>www.niko.eu</u> onder de productreferentie, indien van toepassing.

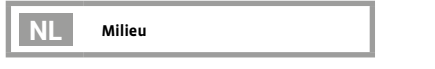

Dit product of de bijgeleverde batterijen mag u niet bij het ongesorteerd afval gooien. Breng uw afgedankt product naar een erkend verzamelpunt. Net als producenten en importeurs speelt ook u een belangrijke rol in de bevordering van sortering, recycling en hergebruik van afgedankte elektrische en elektronische apparatuur. Om de ophaling en verwerking te kunnen financieren, heft de overheid in bepaalde gevallen een recyclingbijdrage (inbegrepen in de aankoopprijs van dit product).

Industriepark West 40 9100 Sint-Niklaas, Belgium

nv Niko sa

+32 3 778 90 80 support@niko.eu

www.niko.eu

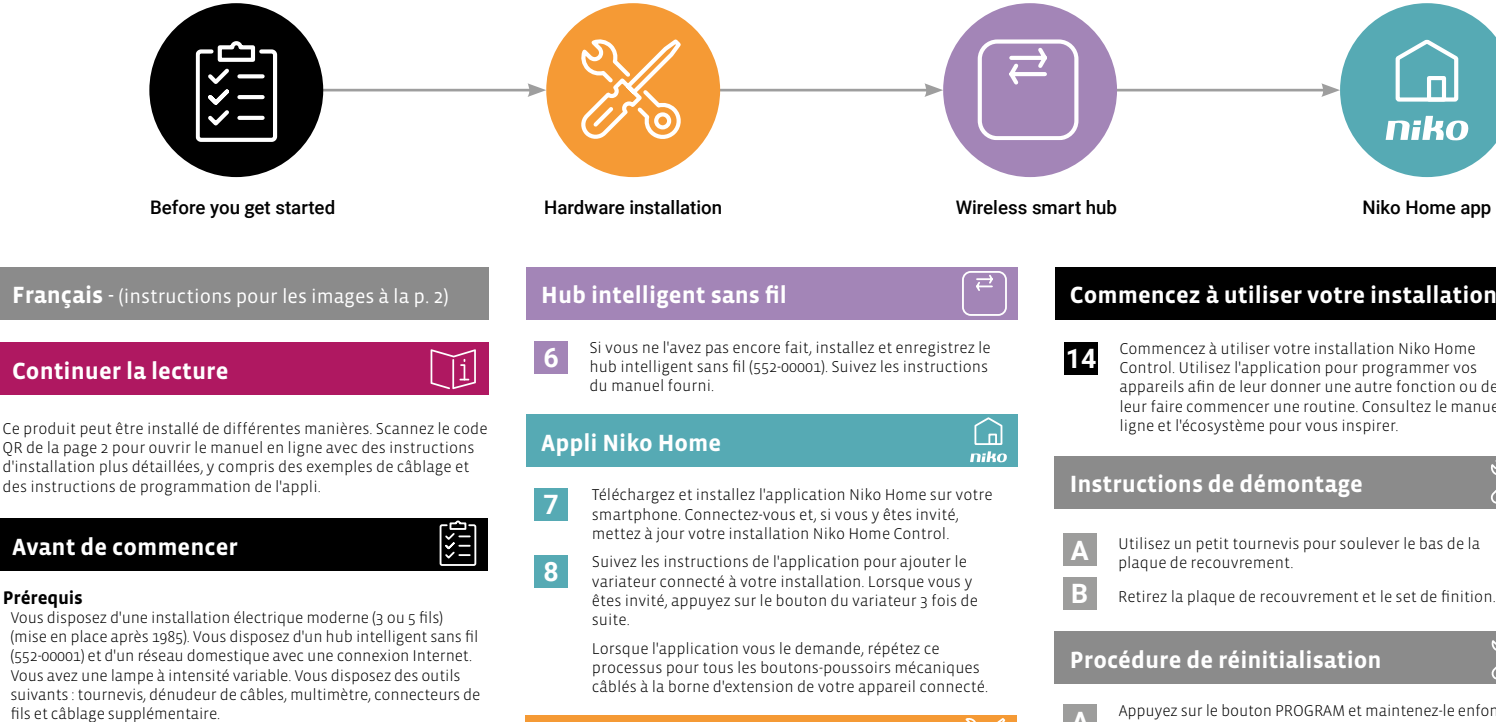

Écosystème

Préreauis

Avant de vous lancer, il est recommandé de consulter la page du site web de Niko Home Control pour l'écosystème de câblage traditionnel en scannant le code OR de la page 1

#### Niveau de difficulté

Des connaissances techniques de base sont nécessaires pour installer du matériel : vous êtes capable d'interpréter le RGIE et vous avez une bonne compréhension du câblage électrique de votre maison.

#### Durée estimée

#### Entre 30 et 60 minutes.

#### Installation

Ce produit doit être installé conformément à la réglementation en vigueur. Ce produit doit être protégé par un disjoncteur miniature de max. 16 A dans l'armoire électrique. Le calibre du disioncteur miniature est limité par les règles nationales en matière d'installation

Le variateur connecté Zigbee® peut être combiné avec des boutonspoussoirs mécaniques. Tous les boutons-poussoirs mécaniques câblés à la même borne d'extension auront le même comportement (soit ils commandent les lumières qui sont directement câblées aux , boutons, soit ils agissent comme programmé dans l'application Niko Home). Il n'est pas possible de configurer séparément le comportement des boutons-poussoirs mécaniques liés.

#### Installation du matériel

- étiquetez les fils pour une référence ultérieure
- allez travailler et utilisez un multimètre pour vous assurer gu'aucun fil n'est sous tension.
- la page 2. Scannez le code QR situé ci-dessus pour voir des exemples de câblage plus détaillés.
- Montez le variateur dans la boîte d'encastrement. Pour installer le variateur dans une boîte sur un mur en bois, retirez les griffes et utilisez plutôt des vis pour le fixer.
- Remettez le disjoncteur miniature (MCB) en marche. Testez votre installation pour yous assurer que le variateur connecté fait fonctionner la lampe comme prévu

Niko Home app

#### Commencez à utiliser votre installation

- Control Utilisez l'application pour programmer vos appareils afin de leur donner une autre fonction ou de leur faire commencer une routine. Consultez le manuel en
- Utilisez un petit tournevis pour soulever le bas de la
- Appuvez sur le bouton PROGRAM et maintenez-le enfoncé Α pendant 2 secondes. La LED bleue s'allume
- Appuyez sur le bouton PROGRAM et maintenez-le enfoncé В pendant environ 10 secondes. La LED bleue va compter en clignotant 10 fois. La LED bleue s'allume pendant 4 secondes, puis s'éteint. L'appareil est maintenant déconnecté du hub intelligent.
- Localisez l'appareil dans l'application Niko Home С Sélectionnez l'icône crayon pour commencer à éditer et choisissez ensuite Supprimer la commande

#### **Comportement LED**

- LED éteinte : La lampe est éteinte, la LED témoin est • désactivée, ou le variateur connecté n'est pas alimenté ou fonctionne mal.
- La LED blanche est allumée en continu : La lampe est allumée et fonctionne normalement
- . La LED rouge clignote : La connexion au hub intelligent est temporairement interrompue.
- La LED rouge est allumée en continu : Un mécanisme de protection est activé. Suivez les instructions de dépannage du manuel technique (scannez le code QR de la page 1).
- La LED bleue clignote : Le variateur établit une connexion avec le réseau Zigbee®
- LED bleue allumée en continu pendant 4 secondes : Le variateur est connectée avec succès au réseau Zigbee®

Start using your installation

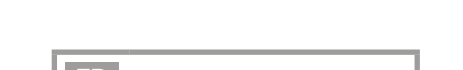

L'installation de produits qui feront, de manière permanente, partie de l'installation électrique et qui comportent des tensions dangereuses, doit être effectuée par un installateur agréé et conformément aux prescriptions en vigueur. Ce mode d'emploi doit être remis à l'utilisateur. Il doit être joint au dossier de l'installation électrique et être remis aux nouveaux propriétaires éventuels. Des exemplaires supplémentaires peuvent être obtenus sur le site

| FR Marquage CE | C | E |
|----------------|---|---|
|----------------|---|---|

Ce produit est conforme à l'ensemble des directives et règlements. européens applicables. Pour l'appareillage radio, Niko SA déclare que l'appareillage radio de ce mode d'emploi est conforme à la Directive 2014/53/FU Le texte complet de la déclaration de conformité UF est disponible, le cas échéant, sur le site www.niko.eu à la rubrique

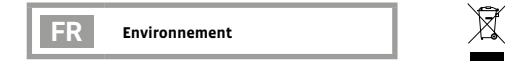

Vous ne pouvez pas mettre ce produit ou les batteries fournies au rebut en tant que déchet non trié. Déposez votre produit usagé à un point de collecte agréé. Tout comme les fabricants et importateurs, vous jouez un rôle important dans la promotion du tri, du recyclage et de la réutilisation d'appareils électriques et électroniques mis au rebut. Pour financer la collecte et le traitement, les pouvoirs publics ont prévu, dans certains cas, une cotisation de recyclage (comprise dans le prix d'achat de ce produit).

nv Niko sa Industriepark West 40 9100 Sint-Niklaas, Belgium

#### +32 3 778 90 80 support@niko.eu

#### www.niko.eu

Niko prepares its manuals with the greatest care and strives to make them as complete, correct and up-to-date as possible Nevertheless, some deficiencies may subsist. Niko cannot be held responsible for this, other than within the legal limits. Please inform us of any deficiencies in the manuals by contacting Niko

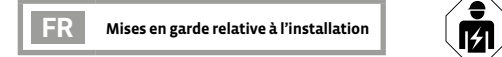

13 du variateur

- Repérez le câblage existant (à l'aide d'un multimètre) et

Coupez le disioncteur miniature du circuit sur lequel vous

- Connectez le câblage en suivant le schéma de câblage de
- a) Faites varier l'intensité de la lampe au niveau minimum actuel en appuvant et en maintenant le bouton de variation situé au milieu de la base du variateur. b) Si la lampe est trop lumineuse, clignote ou est éteinte,
  - appuyez plusieurs fois sur le bouton MIN DIM LEVEL situé à gauche de la base du variateur, jusqu'à ce que le niveau d'éclairage minimum souhaité soit atteint.

Terminer l'installation du matériel

lampe que le variateur commande

d'informations

Le variateur connecté comprend 8 profils de variateur.

Par défaut, le profil 5 est programmé. Si la lampe clignote,

sélectionnez un profil qui correspond mieux au type de

Conseil : Scannez le code QR de la page 2 pour ouvrir le

les différents profils. Vous pouvez également contacter

a) Appuyez une fois sur le bouton SELECT PROFILE. Le

b) Pour parcourir tous les profils de variateur, appuyez à nouveau sur le bouton SELECT PROFILE pendant que

Conseil : Si la lampe clignote avec tous les profils, il

de courant de la lampe. Ajoutez un ou plusieurs

se peut que le variateur ne reçoive pas suffisamment

compensateurs de lampe à LED (310-05001) et répétez la

sélection du profil de variateur pour résoudre le problème.

Réglez le niveau de variation minimal pour utiliser la plage

de variation optimale de la lampe connectée au variateur.

à 8). Ces clignotements sont répétés 3 fois.

le numéro de profil de votre choix.

manuel en ligne avec des informations plus détaillées sur

le fabricant de la lampe connectée au variateur pour plus

profil actuellement configuré est indiqué par le nombre

de clignotements de la LED verte qui se produisent (de 1

les clignotements de la LED verte sont encore en cours.

Répétez cette opération jusqu'à ce que vous atteigniez

c) Appuyez brièvement deux fois sur le bouton de variation. Vous éteignez et rallumez ainsi le variateur et enregistrez les nouveaux réglages.

Conseil : Si la lampe ne s'allume pas, configurez un profil de variation (étape 9) avec fonction boost (profil 3, 7 ou 8). Cela garantit que la lampe s'allume, même à un faible niveau de variation

Montez un set de finition (à acheter séparément) sur la base du variateur

Ajoutez une plaque de recouvrement (à acheter

séparément)

Fixez la plaque de recouvrement en la cliquant sur la base

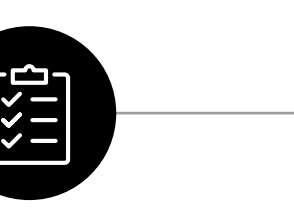

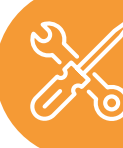

Hardware installation

Niko Home-App

verbunden sind.

6

7

8

Ϊį

žΞ

Falls noch nicht geschehen, installieren und registrieren

Laden Sie die Niko Home-App herunter und installieren

führen Sie, wenn Sie aufgefordert werden, ein Upgrade

Sie sie auf Ihrem Smartphone Melden Sie sich an und

Befolgen Sie den Anweisungen in der App, um den

vernetzten Dimmer in Ihre Installation aufzunehmen

Drücken Sie nach entsprechender Aufforderung dreimal

Wiederholen Sie, wenn Sie von der App dazu aufgefordert

werden, diesen Vorgang für alle mechanischen Taster, die

mit dem Erweiterungsanschluss Ihres vernetzten Geräts

verschiedenen Profilen zu öffnen. Sie können sich auch an

den Hersteller der Lampe wenden, die mit dem Dimme

a) Klicken Sie einmal auf die Taste SELECT PROFILE. Das

aktuell konfigurierte Profil wird durch die Anzahl der

Tipp: Wenn das Flackern bei allen Profilen anhält, erhält

optimalen Dimmbereich der mit dem Dimmer vernetzten

a) Dimmen Sie die Lampe auf das aktuelle Mindestniveau.

indem Sie die Dimmtaste in der Mitte des Sockels

b) Wenn die Lampe zu hell ist, blinkt oder ausgeschaltet

ist, drücken Sie mehrmals die Taste MIN DIM LEVEL

bis die gewünschte Mindestlichtstärke erreicht ist.

(minimales Dimmniveau) links am Sockel des Dimmers,

vernetzt ist, um weitere Informationen zu erhalten.

LED-Blinkvorgänge werden 3 Mal wiederholt.

die Profilnummer Ihrer Wahl erreicht haben.

Lampe auszunutzen.

gedrückt halten.

Sie den drahtlosen intelligenten Hub (552-00001).

Verfahren Sie nach der beigefügten Anleitung.

der Niko Home Control-Installation durch.

hintereinander die Taste am Dimmer.

Hardware-Installation abschließen

Before you get started

## **Deutsch** - (Anweisungen für Abbildungen auf S. 2)

#### Weiterlesen

Dieses Produkt kann auf verschiedene Arten installiert werden. Scannen Sie den QR-Code auf Seite 2, um das Online-Handbuch mit detaillierteren Installationsanweisungen zu öffnen, einschließlich Anschlussbeispielen und Programmieranweisungen für die App.

#### **Bevor Sie beginnen**

#### Voraussetzungen

Sie haben eine moderne (3- oder 5-Leiter) Elektroinstallation (nach 1985). Sie haben einen drahtlosen intelligenten Hub (552-00001) und ein Heimnetzwerk mit Internetverbindung. Sie haben eine dimmbare Lampe. Sie verfügen über folgende Werkzeuge: Schraubendreher, Abisolierzange, Multimeter, Kabelbinder und zusätzliche Kabel.

#### Ökosystem

Bevor Sie anfangen, empfehlen wir Ihnen, die Website von Niko Home Control für herkömmliche Verkabelung zu besuchen, indem Sie den OR-Code auf Seite 1 scannen.

#### Schwierigkeitsgrad

Für die Installation der Hardware ist technisches Hintergrundwissen erforderlich: Sie sind in der Lage, die AREI-Vorschriften zu interpretieren, und haben ein gutes Verständnis für die elektrischen Leitungen in Ihrem Haus.

#### Geschätzte Dauer

30 bis 60 Minuten

#### Installation

Dieses Produkt muss unter Einhaltung der nationalen Vorschriften installiert werden. Dieses Produkt muss mit einem Leistungsschutzschalter von max. 16 A im elektrischen Schaltschrank gesichert werden. Der MCB-Wert ist durch nationale Installationsvorschriften begrenzt.

Der vernetzte Zigbee®-Dimmer lässt sich mit mechanischen Tastern kombinieren. Alle mechanischen Taster, die mit der gleichen Anschlussklemme verdrahtet sind, verhalten sich gleich (entweder steuern sie die Beleuchtung, die direkt mit den Tastern verbunden sind, oder sie verhalten sich so, wie in der Niko Home-App programmiert). És ist nicht möglich, das Verhalten verbundener mechanischer Taster separat zu konfigurieren.

#### Hardware-Installation

- Erfassen Sie die vorhandene Verdrahtung (mit einem Multimeter) und kennzeichnen Sie die Drähte für spätere Zwecke.
- Schalten Sie den Leitungsschutzschalter (MCB) für den Stromkreis, an dem Sie arbeiten wollen, aus und prüfen Sie mit einem Multimeter, ob keine Leitungen unter Spannung stehen
- Schließen Sie die Kabel gemäß dem Schaltplan auf Seite 2 an. Scannen Sie den obigen QR-Code, um weitere detaillierte Verdrahtungsbeispiele anzuzeigen.
- Montieren Sie den Dimmer in der Wanddose. Um den Dimmer an einer Holzwand zu montieren, entfernen Sie die Klauen und verwenden Sie stattdessen Schrauben zur Befestigung.
- Schalten Sie den Leitungsschutzschalter (MCB) wieder ein. Testen Sie Ihre Installation, um sicherzustellen, dass der angeschlossene Dimmer die Beleuchtung wie vorgesehen betreibt

Drahtloser intelligenter Hub

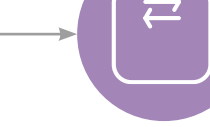

Wireless smart hub

Niko Home app

niko

12 Fügen Sie einen Rahmen hinzu (separat erhältlich).

#### Beginnen Sie mit der Nutzung Ihrer Installation

Beginnen Sie mit der Nutzung Ihrer Niko Home Control-Installation. Mit der App können Sie Ihre Geräte programmieren, um ihnen eine andere Funktion zu geben oder sie eine Routine starten zu lassen. Lassen Sie sich vom Online-Handbuch und Ökosystem inspirieren

Heben Sie die Unterseite des Rahmens mit einem kleinen Α Schraubendreher an

В Entfernen Sie Rahmen und Abdeckung.

#### Reset-Verfahren

- Sekunden lang gedrückt. Die blaue LED schaltet sich ein.
- Drücken Sie die PROGRAMM-Taste und halten Sie diese 10 Sekunden lang gedrückt. Die blaue LED zählt mit, indem sie 10 Mal blinkt. Die LED leuchtet für 4 Sekunden auf und schaltet sich dann ab. Das Gerät ist nun vom drahtlosen Hub getrennt
- zum Bearbeiten auf das Stiftsymbol und wählen Sie anschließend Steuerung entfernen
- ist deaktiviert oder der vernetzte Dimmer ist nicht mit Strom versorgt oder weist eine Fehlfunktion auf.
- eingeschaltet und funktioniert normal
- Die rote LED leuchtet ständig: Ein Schutzmechanismus ist aktiviert Befolgen Sie die Anweisungen zur Fehlersuche in der technischen Anleitung (scannen Sie den QR-Code auf Seite 1)
- Die blaue LED blinkt: Der Dimmer baut eine Verbindung zum Zigbee®-Netzwerk auf
- Die blaue LED leuchtet 4 Sekunden lang durchgehend: Der Dimmer ist erfolgreich mit dem Zigbee®-Netzwerk verbunden

c) Drücken Sie zweimal kurz auf die Dimmtaste. Schalten Sie den Dimmer aus und wieder ein, um die neuen Einstellungen zu speichern. Tipp: Wenn sich die Lampe nicht einschaltet, konfigurieren Sie ein Dimmprofil (Schritt 9) mit Boost-

Funktion (Profil 3, 7 oder 8) Dadurch wird sichergestellt, dass die Lampe auch bei einem niedrigen Dimmniveau eingeschaltet wird Bringen Sie eine Abdeckung (separat erhältlich) am Sockel

des Dimmers an

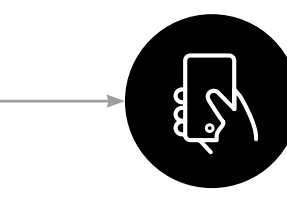

Start using your installation

#### Vor der Installation zu beachtende DE Sicherheitshinweise

Niko prepares its manuals with the greatest care and strives to make them as complete, correct and up-to-date as possible Nevertheless, some deficiencies may subsist. Niko cannot be held responsible for this, other than within the legal limits. Please

inform us of any deficiencies in the manuals by contacting Niko

Die Installation von Produkten, die fest an eine elektrische Anlage angeschlossen werden und gefährliche Spannungen enthalten müssen gemäß den geltenden Vorschriften von einem anerkannten Installateur vorgenommen werden.).

ĬĂ.

CE

X

Diese Gebrauchsanleitung muss dem Benutzer ausgehändigt werden.Die Gebrauchsanleitung ist den Unterlagen der elektrischen Anlage beizufügen und muss auch eventuellen neuen Besitzern ausgehändigt werden. Zusätzliche Exemplare erhalten Sie über die Website oder den Kundendienst von Niko.

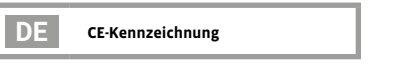

und Verordnungen. Für Funkgeräte erklärt Niko nv, dass die Funkgeräte aus dieser Anleitung der Richtlinie 2014/53/EU entsprechen. Den vollständigen Text der EU-Konformitätserklärung finden Sie unter www.niko.eu unter der Produktreferenz, falls

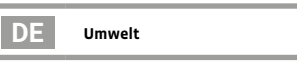

Sie dürfen dieses Produkt oder die mitgelieferten Batterier nicht über den normalen Hausmüll entsorgen. Bringen Sie Ihr ausgedientes Produkt zu einer anerkannten Samme wie Hersteller und Importeure spielen auch Sie eine wichtige Rolle bei Sortierung, Recycling und Wiederverwendung von ausgedienten elektrischen und elektronischen Geräten. Um die Abholung und Verarbeitung wiederverwertbarer Abfälle finanzieren zu können, ist im Verkaufspreis oftmals bereits eine obligatorische Recyclingabgabe enthalten.

## Support & contact

#### nv Niko sa Industriepark West 40 9100 Sint-Niklaas, Belgium

+32 3 778 90 80 support@niko.eu

www.niko.eu

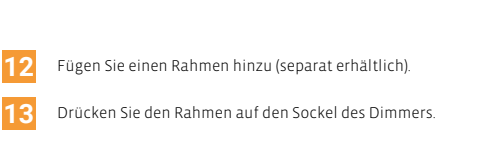

14

Anweisungen für die Demontage

- Drücken Sie die PROGRAMM-Taste und halten Sie diese 2
- Suchen Sie das Gerät in der Niko Home-App. Tippen Sie C

blinkenden grünen LEDs angezeigt (von 1 bis 8). Diese b) Um alle Dimmernrofile zu durchlaufen, drücken Sie erneut die Taste SELECT PROEILE, während die grüne

#### LED-Verhalten LED noch blinkt. Wiederholen Sie diesen Vorgang, bis Sie

- LED Aus: Die Lampe ist ausgeschaltet, die Rückmelde-LED
- Die weiße LED leuchtet ständig: Die Lampe ist
- Die rote LED blinkt: Die Verbindung zum intelligenten Hub ist vorübergehend unterbrochen

der Dimmer möglicherweise nicht genügend Strom von der Lampe. Fügen Sie einen oder mehrere LED-Kompensatoren (310-05001) hinzu und wiederholen Sie die Auswahl des Dimmerprofils, um das Problem zu lösen Stellen Sie das minimale Dimmniveau ein, um den 10

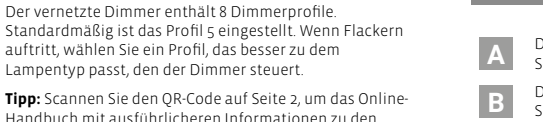

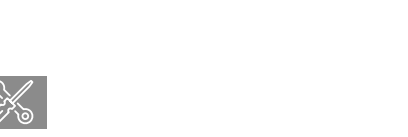

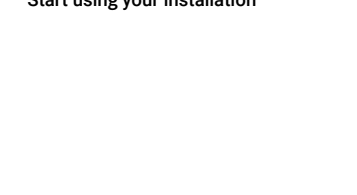

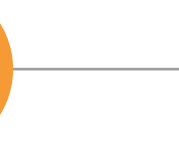